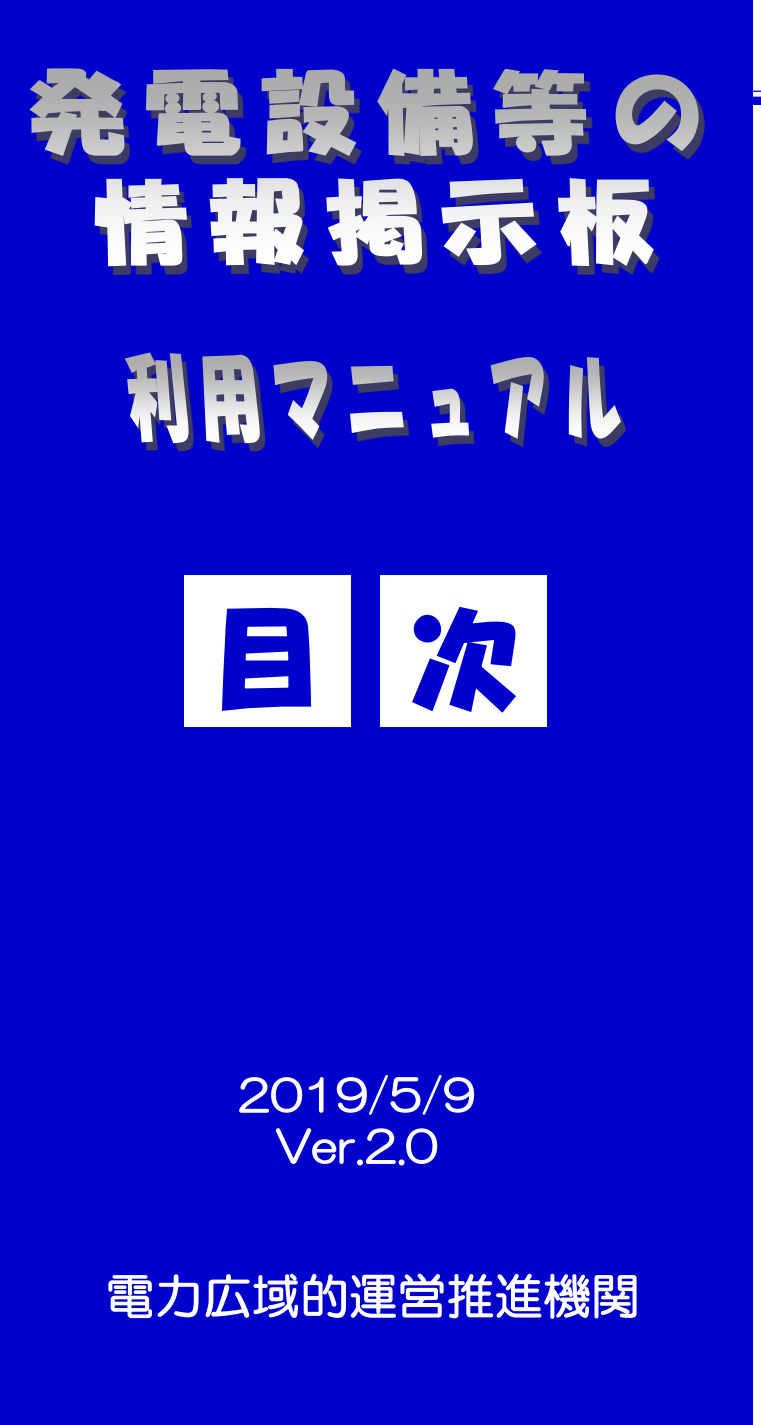

| はじめば        | -             | • •             |     | ••• | •           | • • | •  | • • | • | • | • | • | • | • | 2  |
|-------------|---------------|-----------------|-----|-----|-------------|-----|----|-----|---|---|---|---|---|---|----|
| 1. 利用       | 目者環           | 環境準             | 備   |     |             |     |    |     |   |   |   |   |   |   |    |
| 1.          | 1.重           | 协作環             | 境   |     | •           | • • | •  | ••  | • | • | • | • | • | • | 7  |
| 2. ୬୮       | マテノ           | への              | ログィ | ン・  |             | クア  | ウィ | 7   |   |   |   |   |   |   |    |
| 2.          | 1.            | 規登              | 録   | • • | •           | • • | •  | ••  | • | • | • | • | • | • | 8  |
| 2. 2        | 2 <b>.</b> C  | フグイ             | ン   | • • | •           | • • | •  | ••  | • | • | • | • | • | • | 17 |
| 2. 3        | 3. L          | コクア             | ウト  | •   | •           | • • | •  | ••  | • | • | • | • | • | • | 19 |
| 3. 発電       | 電設備           | 等の              | 情報權 | 冡載  |             |     |    |     |   |   |   |   |   |   |    |
| <i>3.</i> 7 | 1. 弄          | 電設              | 備等の | の情報 | <u>R</u> ŽÍ | 渌   |    | ••  | • | • | • | • | • | • | 21 |
| <i>3.</i> 2 | 2. 羌          | 電設              | 備等の | 日登録 | 剥           | 報の  | 変勢 | ŧ   |   | • | • | • | • | • | 29 |
| 3. 3        | 3. 羌          | 電設              | 備等0 | の登録 | 剥肓          | 報の  | 削り | 涂   |   | • | • | • | • | • | 30 |
| 4. 発電       | 電設備           | 等の              | 情報参 | 翲   |             |     |    |     |   |   |   |   |   |   |    |
| 4.          | 1. 羌          | 電政              | 備等の | の情報 | 杨参照         | R   |    | • • | • | • | • | • | • | • | 34 |
| 5. Za       | の他            |                 |     |     |             |     |    |     |   |   |   |   |   |   |    |
| 5. t        | 1. /          | パスワ             | ード再 | 寂   |             | •   | •  | • • | • | • | • | • | • | • | 37 |
| <i>5.</i> 2 | 2 <b>.</b> IL | の変              | 更/肖 |     |             | ••  | •  | ••  | • | • | • | • | • | • | 38 |
| くご注意        | 豪事項           | <i>]&gt;;</i> X | ピずま | う読み | 4<7         | ぎさ  | 6) |     | • | • | • | • | • | • | 39 |

| 版数   | 改版日       | 改版内容                                                                               | 備考 |
|------|-----------|------------------------------------------------------------------------------------|----|
| 1.0版 | 2019/4/11 | 新規作成                                                                               |    |
| 2.0版 | 2019/5/9  | (p.2、9)<br>ID情報の登録について、「事業者ー<br>者に対して、会員IDは一つのみ」<br>「担当者お一人に対して、IDはー<br>つ」となる旨を追記。 |    |
|      |           |                                                                                    |    |
|      |           |                                                                                    |    |
|      |           |                                                                                    |    |
|      |           |                                                                                    |    |
|      |           |                                                                                    |    |
|      |           |                                                                                    |    |
|      |           |                                                                                    |    |
|      |           |                                                                                    |    |

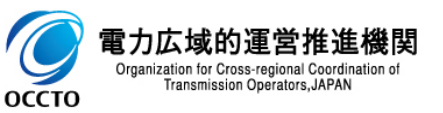

### ■ID・パスワードについて

| 項目      | 説明                                                                                                    | 手順             |
|---------|----------------------------------------------------------------------------------------------------|----------------|
| 掲示板の利用  | <ul> <li>□ 本掲示板を利用するには、IDとパスワードの登録が必要になります。</li> <li>□ 本機関で承認した後にご利用いただけます。</li> </ul>                                             |                |
| ID      | <ul> <li>□ IDは8桁以上の半角英数字で入力してください。</li> <li>□ 重複するID及び過去に削除されたIDは登録エラーになります。</li> </ul>                                            | 2. 1.          |
| パスワード   | □ パスワードは半角英数字の組み合わせで、8桁以上を設定してください。                                                                                                |                |
| ログイン    | ログインの際に、パスワードを連続で5回間違えるとIDが凍結となり、24時間ログ<br>イン不可となります。                                                                              | 2. 2.          |
| ID情報の変更 | <ul> <li>ID情報は変更することができません。</li> <li>担当者の異動等で使用される方が交代となった場合には、ID削除と新規登録の手続きをお願いいたします。</li> </ul>                                  | 5. 2.<br>2. 1. |
| ID情報の削除 | □ 本掲示板の利用が不要となった場合や、担当者の異動等でIDが不要となった場合には、ID削除の手続きをお願いいたします。                                                                       | 5. 2.          |
| ID情報の登録 | <ul> <li>「事業者-者に対して、会員IDは-つのみ」としておりますので、担当者-名様に<br/>て登録してください。</li> <li>「担当者お-人に対して、IDは-つ」としておりますので、個人名にて登録してく<br/>ださい。</li> </ul> | 2. 1.          |
| Occto   | الجراجير<br>rdination of<br>PAN                                                                                                    | 2              |

### ■発電設備等の情報の掲載について(1/2)

| 項目              | 説明                                                                                                    | 手順    |
|-----------------|----------------------------------------------------------------------------------------------------|-------|
| 発電設備等の情<br>報の掲載 | <ul> <li>発電設備等の情報の掲載を希望する際には、情報の登録が必要になります。</li> <li>本機関で承認した後に他の事業者向けに掲載されます。</li> <li>本機関が否認した際には再度申請してください。</li> </ul>                                                                                                    | 3. 1. |
| 発電設備等の情報の登録     | <ul> <li>□ 発電設備等の情報は下記に従い、登録してください。</li> <li>&lt;記載項目&gt;</li> <li>開始日←掲載期間の開始日</li> <li>終了日←掲載期間の終了日</li> <li>タイトル ←情報リストに掲載されるタイトル</li> <li>電源情報 ←1~⑤の内容。下記の記載要綱を参照してください</li> <li>①希望の区分</li> <li>②事業者名</li> <li>③問合せ先</li> <li>④任意記載事項</li> </ul> | 3. 1. |
| 0               | <記載要綱><br>項目は情報掲載用テンプレートをコピーしてご利用いただけます。<br>①~③は必須、④~⑤は任意です。<br>①は、売、又は、買、を指定<br>②は正式名称で記載<br>③はメールアドレス※又は電話番号と、売買の担当者名を指定<br>※個人アドレス以外のメーリングリスト等推奨<br>④は全国10電力エリア※から指定<br>※北海道、東北、東京、中部、北陸、関西、中国、四国、九州、沖縄<br>⑤は伝達したい事項を簡潔に記載                         |       |

#### ■発電設備等の情報の掲載について(2/2)

| 項目              | 説明                                                                                             | 手順             |
|-----------------|------------------------------------------------------------------------------------------------|----------------|
| 発電設備等の情<br>報の変更 | <ul> <li>□ 一度承認された発電設備等の情報は変更することができません。</li> <li>□ 変更が必要な場合は、削除→情報登録の手続きをお願いいたします。</li> </ul> | 3. 2.<br>3. 3. |
| 発電設備等の情<br>報の削除 | <ul> <li>□ 発電設備等の情報は削除することができます。</li> <li>□ 掲載期間が過ぎた場合、掲載が不要となった場合には、情報を削除してください。</li> </ul>   | 3. 3.          |

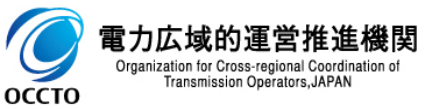

#### ■目的について

### (1) 本マニュアルの制定目的

発電設備等の情報掲示板利用マニュアル(以下、「本マニュアル」という)は、発電設備等の情報掲示板の 利用規約に基づき、電力広域的運営推進機関(以下、「本機関」という)が設置する発電設備等の情報掲示板 (以下、「本掲示板」という)が効率的かつ円滑に利用されることを目的に制定しております。 なお、本マニュアルは、2019年4月11日からの適用とします。

#### (2) 本掲示板の導入目的

本掲示板は、以下を目的として導入しております。

- a. 容量市場の導入による事業環境の変化に対して、事業者が多様な電源調達手段を取り得る環境を作ること
- b. 相対契約のない販売先未定電源等(廃止・休止予定電源を含む)の電源を持つ事業者と相対契約を希望 する事業者との間で、発電設備等に関する情報提供を可能とすること

■利用申込について

#### (1) 利用資格

以下の条件をいずれも満たす者で、本掲示板を活用し、電源調達および販売先未定電源等の電源の相対契約 先の確保等の交渉を希望する事業者(以下、「本掲示板利用者」という。)が登録できるものとします。

a. 本機関の会員およびその他電気供給事業者であること

b. 本掲示板の利用規約に同意した事業者であること

(2) 利用申込

本マニュアルの「1.利用者環境準備」に記載の環境を整えた上で、「2.1.新規登録」に記載の方法にて 申込を行うものとします。

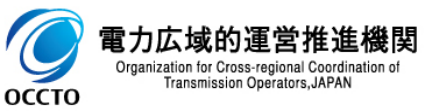

#### ■本掲示板への掲載について

#### (1) 掲載登録

本掲示板への掲載方法等に関しては「3.発電設備等の情報掲載」に記載の方法にて行うものとします。

- (2) 掲載後の取扱い
  - a. 本揭示板利用者間交渉

⇒本掲示板利用者間の交渉について、本機関は、原則として関与しないものとします。

b. 問い合わせ

Transmission Operators. JAPAN

- ⇒本掲示板利用者は、掲載に関する手続きや利用方法について、本機関に問い合わせることが可能です。 ※問合せ先は、本マニュアルの機能ごとの記載や、掲示板システム側の画面にてご確認ください。
- c. 交渉終了の連絡
  - ⇒本掲示板利用者は、自ら掲示した情報の掲載必要期間が終了した場合、自らが掲載情報を削除しな ければなりません。
- d. 掲載期間終了時の扱い
  - ⇒掲載期間を一定期間経過してもなお削除されない掲載情報について、本機関が本掲示板利用者に連絡を 行った上で削除できるものとします。

#### ■本掲示板のシステムについて

本掲示板のシステムは、株式会社イーストゲートが提供するクラウドサービス「SmartCore」をベースとして、 発電設備等の情報掲示板向けの設定を行い、本機関から事業者向けに提供するものです。

ー部機能や画面において「SmartCore」独自のリンク等が残存しており、本マニュアルの各章やくご注意事項> において、その利用を制限する記載を追記しておりますので、記載に従ったご利用をお願いします。

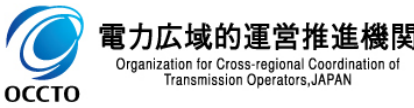

# 1. 利用者環境準備

1.1.動作環境

### ■推奨ブラウザ

Internet Explorer、Microsoft Edge、Google Chrome、Safari、Firefoxの各最新版
 ⇒他のブラウザでも閲覧、操作は可能ですが、表示崩れや動作不順が発生する場合がございます。
 また上記ブラウザをお使いの場合も、ご利用環境によっては正常動作しない可能性がございます。
 その場合は、クッキーやキャッシュを削除されるか、他の環境からお試しください。

### ■ブラウザ設定

JavaScriptの設定をONにし、ブラウザのCookie(クッキー)を有効にしてください。

⇒Cookie(クッキー)の設定の確認方法については、下記をご参照ください。

<Internet Explorer>

https://support.microsoft.com/ja-jp/help/17442/windows-internet-explorer-delete-manage-cookies <Google Chrome>

https://support.google.com/chrome/answer/95647?hl=ja/

<Safari>

https://support.apple.com/kb/PH21411?viewlocale=ja\_JP&locale=ja\_JP/

<Firefox>

https://support.mozilla.org/ja/kb/delete-cookies-remove-info-websites-stored

※Cookieを許可しているにもかかわらず、ログインできない場合は、キャッシュとCookieの削除をお試しください。 (Cookieを削除する場合は、十分ご確認の上で自己責任にて実行をお願いいたします。)

### ■メーラー設定

・特別な設定は不要ですが、当掲示板システム等からメールで通知を行う場合は以下の送信元 アドレスとなりますので、受信拒否対象に設定しないでください。

OCCTO <mail@alumnet.jp> 情報揭示板 管理者 <board@occto.or.jp>

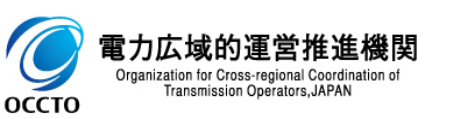

2. 本システムへのログイン・ログアウト

2.1. 新規登録

оссто

①掲示板ログインページ(<u>https://board.occto.or.jp/</u>)にアクセスし、「新規登録」ボタンを 押下します。

|                    | + Attps://board.occto.or.jp/C00/login                                                           | ♀ ▼ 🔒 ♥ 🔗 発電設備等の情報掲示板                                                                                        | _ □<br>×                                    |
|--------------------|-------------------------------------------------------------------------------------------------|----------------------------------------------------------------------------------------------------|---------------------------------------------|
| 77                 | イル(F) 編集(E) 表示(V) お気に入り(A) ツール(T)                                                               | ~)レプ(H)                                                                                                    | 増示板ログイン 新規登録                                |
|                    | 電力広域的運営推進機関<br>Organization for Cross-regional Coordination of<br>Frankmission Operators, JAPAR |                                                                                                    |                                             |
|                    | 日 掲示板ログイン   日 掲示板ログイン                                                                           | ,                                                                                                    |                                             |
|                    | TOP > 掲示板ログイン                                                                                   |                                                                                                    |                                             |
|                    | 新規登録<br>し つうイン<br>IDとパン                                                                         | <sup>発電設備等の情報掲示板へのログインページです。<br/>するためには、IDとパスワードが必要です。<br/>フードは<mark>新規登録画面から必要情報を入力して申請</mark>してください。</sup> |                                             |
|                    |                                                                                                 | ※バスワードがご不明な場合は、操作マニュアルの「バスワード再調                                                                              | 設定」の章をご参照ください。                              |
|                    |                                                                                                 | ID                                                                                                    |                                             |
|                    | 何れかを押下                                                                                          |                                                                                                    |                                             |
|                    | L                                                                                               | 新規登録                                                                                                    |                                             |
|                    |                                                                                                 | ID・パスワードをお忘れの方はこちら                                                                                           | s                                           |
|                    |                                                                                                 | SSLによりユーザー情報を暗号化して送信し                                                                                        | ます。                                         |
|                    |                                                                                                 | ご不明な点については、電力広域的運営推進機関 掲示板担当( <u>board@c</u><br>対応可能時間は平日9:00~12:00および13:00~17:0                             | <u>rocto.or.jp</u> )までご連絡ください。<br>NBまでとします。 |
|                    |                                                                                                 | 但し、土曜、日曜、祝日、年末年始、システムメンテナンス等に伴                                                                               | うシステム停止日を除きます。                              |
| - <del>lat</del> ó | Copyright OCCTO. All Rights Reserved.                                                           |                                                                                                    | [ヘルプ   発電設備等の情報掲示板 利用規約   Copyright ]       |
| ion for C          |                                                                                                 |                                                                                                    | <b>a</b> 100%                               |

2. 本システムへのログイン・ログアウト

### ②ID登録の情報を入力します。(1/3)

| $( \rightarrow ) \textcircled{e} https://board.ocd$                                      | cto.or.jp/C12/register                                                                                                    | $\uparrow \star \dot{\varphi}$                                                 |
|------------------------------------------------------------------------------------------|----------------------------------------------------------------------------------------------------|--------------------------------------------------------------------------------|
| ノパ1ル(F) 編集(E) 衣小(V) の>                                                                   | $\mathcal{R}_{\mathcal{H}} \subset \mathcal{N}(\mathcal{A}) \to \mathcal{N}(\mathcal{T}) \to \mathcal{N}(\mathcal{D})$                                                            | 掲示板ログイン 新規登録                                                                   |
| 電力広域的運営推進<br>Organization for Cross-regional Coordinati<br>Transmission Operators, JAPAN | 機関<br>des af                                                                                                    |                                                                                |
| ● 掲示板ログイン                                                                                | 発電設備等の情報掲示板へのID登録                                                                                                    | 当注意事項を十分ご認識の上で申請<br>をお願いいたします。                                                 |
| ▲ 新規登録                                                                                   | TOP > 発電設備等の情報掲示板へのID登録                                                                                                    |                                                                                |
|                                                                                          | <ul> <li>発電設備等の情報掲示板にログインするためのID情報をフォームに入力してください。</li> <li>電力広域的運営推進機関にて承認後にログイン可能となります。</li> <li>[ご注意]</li> <li>・ID登録承認や発電設備等の売り買い希望情報の掲載承認後は、以下のアドレスからメールによる連絡を行います。</li> </ul> | (返信不可) 重複しないよう8桁以上の半角英数字<br>で入力してください。(重複するID及<br>び過去に削除されたIDは登録エラーに<br>なります。) |
|                                                                                          | <ul> <li>・ID登録申請者は発電設備等の売買を希望する「事業者」の担当者を想定しているため、申請事業者の担当者情報~申<br/>【必ず】売買を希望する事業者とその担当者情報で入力してください。</li> <li>*は必須項目です。</li> </ul>                                                | ■ 購事業者情報の各項目には、 「事業者一者に対して、会員IDは一つのみ」「担当者お一人に対して、IDは、 一つ」となります。                |
|                                                                                          | TD - DASS                                                                                                    | 2                                                                              |
|                                                                                          | · 会員ID*                                                                                                    | 半角英数字の組み合わせで、8桁以上<br>を設定してください。                                                |
|                                                                                          | <ul> <li>・パスワード*</li> <li>・パスワード確認*</li> </ul>                                                                                                    |                                                                                |
|                                                                                          | <ul> <li>・会員種別*</li> </ul>                                                                                                    | このために、「「「「」」」」には、「「」」」」」では、「「」」」」」」」、「」」」」、「」」、「」」、「」」、「」」、「」」、「」              |
|                                                                                          | <次ページに続きます>                                                                                                    | "一般"固定ですので、選択不要です。                                                             |

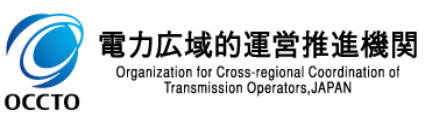

2. 本システムへのログイン・ログアウト

#### ②ID登録の情報を入力します。(2/3)

| ← → @ https://board.occto.or.jp/C12/register            | 夕 ▼  ●  ひ   ②  発電設備等の情報掲示板   ×                           |                                                                        |
|---------------------------------------------------------|----------------------------------------------------------|------------------------------------------------------------------------|
| ファイル(F) 編集(E) 表示(V) お気に入り(A) ツール(T) ヘルプ(H)              |                                                          | 全角文字で入力してください。                                                         |
| 申請事業者の担当者情報                                             |                                                          |                                                                        |
| ・姓 (漢字) *                                               | ・名 (漢字) *                                                | 全角文字で入力してください。                                                         |
| ・姓(カタカナ)*                                               | ・名 (カタカナ) *                                              |                                                                        |
| ・性別 〇男 〇女                                               |                                                          | いずれかを選択して下さい(任意)。                                                      |
| メールアドレス                                                 |                                                          | 有効なメールアドレス(フリーメールのアドレスは不可)を設定してくださ                                     |
| ・メールアドレス1*                                              | · メールアドレス2                                               | い(メールアトレス2は住息)。                                                        |
| 連絡先                                                     |                                                          | 郵便番号をハイフンなしで入力してく<br>ださい。入力後「住所自動入力」を押<br>下すると以降の住所が一部白動入力さ            |
| <ul> <li>郵便番号*</li> <li>住所自動2</li> <li>郵便番号に</li> </ul> | (力)<br>よる住所検索ができます                                       | れますのでご活用ください。                                                          |
| ・都道府県*SELEC                                             | T <b>V</b>                                               | 選択してください。                                                              |
| · 市町村区*                                                 |                                                          |                                                                        |
| • 町域番地                                                  |                                                          | 全角文字で入力してください。                                                         |
| <ul> <li>建物名部屋番号等</li> </ul>                            |                                                          |                                                                        |
| ・電話番号*<br>例)03-12<br>・携帯電話                              | ・FAX番号       :34-5678       03-1234-5678形式でご、       ださい。 | 全角文字で入力してください(任意)。                                                     |
| 例) 090-1                                                |                                                          | <ul> <li>● 100% ▼</li> <li>● 例示の形式で入力してください(FAX 番号、携帯電話は任意)</li> </ul> |

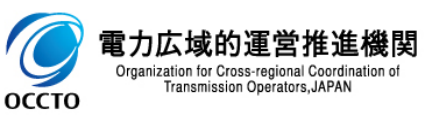

10

# 2. 本システムへのログイン・ログアウト

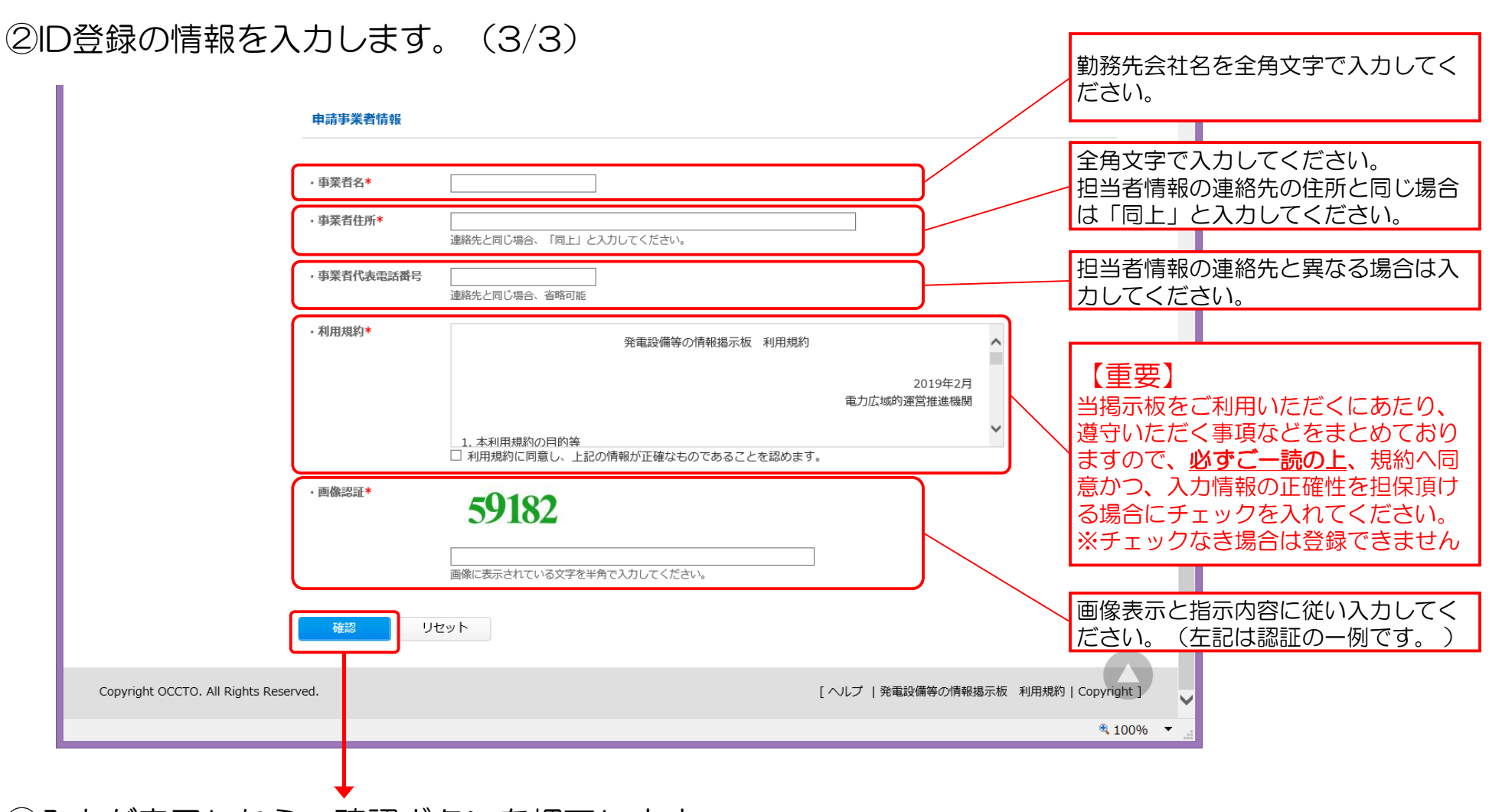

③入力が完了したら、確認ボタンを押下します。

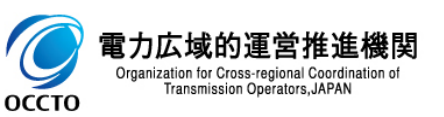

11

2. 本システムへのログイン・ログアウト

④入力情報の確認画面が表示されます。(1/2)

| -                                                |                        |                |                       |        | _ □          | ×   |
|--------------------------------------------------|------------------------|----------------|-----------------------|--------|--------------|-----|
| 🔶 🎅 https://board.occ                            | cto.or.jp/C12/register | - ۵            | 🔒 🖒 <i>(</i> 発電設備等の情報 | 報掲示板 × | h -          | * 🌣 |
| ファイル(F) 編集(E) 表示(V) おき                           | 気に入り(A) ツール(T) ヘルプ     | (H)            |                       |        |              |     |
|                                                  |                        |                |                       |        | 掲示版ログイン 新規登録 | ~   |
| でしたす。<br>の で て で の で で の で の で の で の で の で の で の | 微 <b>閃</b><br>lion of  |                |                       |        |              |     |
| ┣ 掲示板ログイン                                        | 登録内容の確認                |                |                       |        |              |     |
| 🎤 新規登録                                           | TOP > 新規登録 > 登録内容の確認   | 0              |                       |        |              |     |
|                                                  | ID · PASS              |                |                       |        |              |     |
|                                                  | ・会員ID *                | ***            |                       |        |              |     |
|                                                  | · 会員種別*                | 一般             |                       |        |              |     |
|                                                  | 申請事業者の担当者              | 青報             |                       |        |              |     |
|                                                  | · 姓(漢字)*               | 広域             | · 名(漢字)*              | 次郎     |              |     |
|                                                  | ・姓(カタカナ)*              | コウイキ           | ・名(カタカナ)*             | ジロウ    |              |     |
|                                                  | ・性別                    | 男              |                       |        |              |     |
|                                                  | メールアドレス                |                |                       |        |              |     |
|                                                  | ・メールアドレス1*             | wwww@www.co.jp | ・メールアドレス2             |        |              |     |

<次ページに続きます>

![](_page_12_Picture_4.jpeg)

2. 本システムへのログイン・ログアウト

### ④入力情報の確認画面が表示されます。(2/2)

| 連網                                    | 格先                 |                |        |         |             |                  |         |
|---------------------------------------|--------------------|----------------|--------|---------|-------------|------------------|---------|
|                                       |                    |                |        |         |             |                  | - 1     |
| ・郵位                                   | 便番号 <mark>*</mark> | 1350061        |        |         |             |                  |         |
| •都)                                   | 道府県*               | 東京都            |        |         |             |                  |         |
| ·市                                    | 町村区*               | 江東区            |        |         |             |                  |         |
| • BJ                                  | 域番地                | 豊洲 6 - 2 - 1 5 |        |         |             |                  |         |
| • 建                                   | 物名部屋番号等            |                |        |         |             |                  |         |
| • <b>#</b> 93                         | 話番号*               | 03-1234-5678   | ・FAX番号 |         |             |                  | - 8     |
| • 携                                   | 带電話                |                |        |         |             |                  | - 1     |
|                                       |                    |                |        |         |             |                  | - 1     |
| 申詞                                    | 青事業者情報             |                |        |         |             |                  | - 1     |
| <b>a</b> ti                           | ₩老々★               | 于十六岁的学校来派明     |        |         |             |                  | - 1     |
| ·                                     | 来日石 <sup>*</sup>   | 电力应域的運営推進機関    |        |         |             |                  | - 1     |
| · 爭;                                  | 茉百任所 <sup>*</sup>  | 同上             |        |         |             |                  | - 1     |
| • 事                                   | 業者代表電話番号           |                |        |         |             |                  | - 1     |
|                                       | 登録 修               | 距              |        |         |             |                  | - 1     |
|                                       |                    |                |        |         |             |                  |         |
| Copyright OCCTO. All Rights Reserved. |                    |                |        | [ ヘルプ ] | 発電設備等の情報掲示板 | 利用規約   Copyright | 1       |
|                                       |                    |                |        |         |             | ۹ 100            | % 👻 .:: |
|                                       |                    |                |        |         |             |                  |         |

⑤内容を確認後、登録ボタンを押下します。

![](_page_13_Picture_4.jpeg)

2. 本システムへのログイン・ログアウト

#### ⑤登録受付完了画面が表示されます。

|                                 |                                                                  |                   | _ 🗆 🗙              |
|---------------------------------|------------------------------------------------------------------|-------------------|--------------------|
| + A ttps://board.occto          | .or.jp/C12/success/VVRBQU5WVmtWbUZI 🔎 マ 🔒 🖒 <i>縫</i> 発電設備等の情報掲示板 | ×                 | <b>☆</b> ★         |
| ファイル(F) 編集(E) 表示(V) お気に         | こ入り(A) ツール(T) ヘルプ(H)                                             |                   |                    |
|                                 |                                                                  | 3                 | 島示板ログイン 新規登録       |
| ⑦ 電力広域的運営推進機関                   |                                                                  |                   |                    |
| OCCTO                           |                                                                  |                   |                    |
|                                 |                                                                  |                   |                    |
| 🔒 掲示板ログイン                       | 登録受付完了                                                           |                   |                    |
| 1 tr +8 76 63                   | TOP > 新規登録 > 登録内容の確認 > 登録受付完了                                    |                   |                    |
| <b>》</b> 新規宣詠                   |                                                                  |                   |                    |
|                                 | アカウントが作成されました。<br>管理者が認証を行い、結果は改めてご連絡をいたしますので、しばらくお待ちください。       |                   |                    |
|                                 |                                                                  |                   |                    |
|                                 |                                                                  |                   |                    |
|                                 |                                                                  |                   |                    |
|                                 |                                                                  |                   |                    |
|                                 |                                                                  |                   |                    |
|                                 |                                                                  |                   |                    |
|                                 |                                                                  |                   |                    |
|                                 |                                                                  |                   |                    |
|                                 |                                                                  |                   |                    |
|                                 |                                                                  |                   |                    |
|                                 |                                                                  |                   |                    |
|                                 |                                                                  |                   |                    |
|                                 |                                                                  |                   |                    |
|                                 |                                                                  |                   |                    |
|                                 |                                                                  |                   |                    |
|                                 |                                                                  |                   |                    |
| Copyright OCCTO. All Rights Res | erved.                                                           | [ヘルプ  発電設備等の情報掲示板 | 利用規約   Copyright ] |
|                                 |                                                                  |                   | ጫ 100% ▼ 📑         |

#### ※次ページ掲載の受付完了メールが申請時のメールアドレスに対し送信されますので、ご確認ください。

![](_page_14_Picture_4.jpeg)

2. 本システムへのログイン・ログアウト

#### ⑥受付完了メールの受信確認

| ファイル メッセージ                                                             |                                                            |   |   |
|------------------------------------------------------------------------|------------------------------------------------------------|---|---|
| 2018/12/12 (水) 12:01                                                   |                                                            |   |   |
| OCCTO <mail@< th=""><th>alumnet.jp&gt;</th><th></th><th></th></mail@<> | alumnet.jp>                                                |   |   |
| 【発電設備等の情報掲示板】                                                          | 新規会員登録を受け付けました                                             |   |   |
| 泡先 ****@***.co.jp                                                      | 申請時に入力されたお名前が<br>掲載されます                                    |   |   |
| ***** 様                                                                |                                                            |   |   |
| こちらは電力広域的運営推進機関 発電<br>新規会員登録の申し込みを受け付けまし                               | 設備等の情報掲示板システムです。<br>た。                                     |   |   |
| 受付日 :2018-12-12 12:01:00                                               |                                                            |   |   |
|                                                                        |                                                            |   |   |
| 事務局での承認が完了次第、メールでま                                                     | 知らせいたします。                                                  |   |   |
| 承認が完了するまではシステムへはアク                                                     | セスできませんので、ご了承下さい。                                          |   |   |
| 電力広域的運営推進機関 発電設備等の                                                     | 情報掲示板システム管理者                                               |   |   |
| ******                                                                 | ***********************                                    |   |   |
| ※このメールはシステムより自動送信さ                                                     | れています。差出人には返信しないでください。                                     |   |   |
| ※ご利用のメールソフトまたはブラウサ<br>その場合は、記載された URL をコピーし                            | によっては、クリックしても画面が正常に表示されない場合があります。<br>て、お使いのブラウザに貼り付けてください。 |   |   |
|                                                                        |                                                            |   |   |
| ) occto さんに関する詳細を表示します。                                                |                                                            | 0 | Q |

この後、本機関側で申請内容の承認が完了後に送信される承認完了メールを受信するまではログインが できませんのでご注意ください。

![](_page_15_Picture_4.jpeg)

2. 本システムへのログイン・ログアウト

#### ⑦本機関で確認~承認完了後の承認完了メールの受信を確認します。

| 🛛 🖬 ち び 🋧 🎍 💲 🕫                                                                                 | 【発電設備等の情報掲示板】掲示板システムへの登録が承認されました - メ··· ? 下            | i _ 🗆 × |
|-------------------------------------------------------------------------------------------------|--------------------------------------------------------|---------|
| ファイル メッセージ                                                                                      |                                                        |         |
| 2018/12/12 (水) 13:04           OCCTO <mail@alur< td="">           【発電設備等の情報掲示板】掲示机</mail@alur<> | nnet.jp><br><sup>減システムへの登録が承認されました</sup>               |         |
| 宛先 ****@***.co.jp                                                                               | 申請時に入力されたお名前、<br>IDが掲載されます。                            |         |
| ******** な<br>こちらは電力広域的運営推進機関 発電設備<br>新規会員登録が承認されましたので、お知ら1                                     | 学の情報掲示板システムです。<br>さ致します。                               |         |
| 現在、ご登録いただいたアカウントは利用可<br>下記 URL からログインし、登録情報の確認及び                                                | €です。<br>≶設定の変更を行ってください。                                |         |
| https://board.occto.or.ip/<br>会員 ID : ******                                                    |                                                        |         |
| ※会員 ID は大切に保管してください。                                                                            |                                                        |         |
| 電力広域的運営推進機関 発電設備等の情報                                                                            | <b>局示板システム管理者</b>                                      |         |
| ***************************************                                                         | **********************                                 |         |
| ※このメールはシステムより自動送信されてい                                                                           | います。差出人には返信しないでください。                                   |         |
| ※ご利用のメールソフトまたはブラウザによ<br>その場合は、記載された URL をコピーして、お                                                | っては、クリックしても画面が正常に表示されない場合があります。<br>6使いのブラウザに貼り付けてください。 |         |
| <ol> <li>occto さんに関する詳細を表示します。</li> </ol>                                                       |                                                        |         |

※本機関で承認が完了するまで、通常3営業日程度いただきますのでご了承ください。

![](_page_16_Picture_4.jpeg)

2. 本システムへのログイン・ログアウト

2.2.ログイン

оссто

#### ①掲示板ログインページ(<u>https://board.occto.or.jp/</u>)にアクセスし、申請したID/パスワード でログインします。

| ・・・・・・・・・・・・・・・・・・・・・・・・・・・・・・・・・・・・ | a.o.r.jp/C00/login り こ 2 2 2 2 2 2 2 2 2 2 2 2 2 2 2 2 2 2                                                                             | - □ ×<br>↑ ★ ≎<br><sup>場示板ログイン</sup> 新機器様<br>申請したID/パスワードを入力し、ログ・                                                                                                    |
|--------------------------------------|----------------------------------------------------------------------------------------------------|----------------------------------------------------------------------------------------------------|
|                                      | *パスワードがと不明は美田は、操作マニエアルの「パスワード再設上」の単々と参照くたさい。<br>「D<br>「プロード<br>「プロード<br>「プイン<br>新規登録<br>「D・パスワードをお忘れの方はこちら<br>SSLによりユーザー情報を暗号化して送信します。 | ンボタンを押下します。<br>パスワードを連続で5回間違えるとIDか<br>凍結となり24時間ログイン不可となりま<br>すのでご注意ください。<br>凍結中は「 <u>このアカウントは現在使用で</u><br>きません」のメッセージが表示されます<br><u>※当リンクは押下しないでください</u><br>ID忘れやパスワード再設定につきまして<br>は5.1.パスワード再設定のページの |
|                                      | ご不明な点については、電力広域的運営推進機関 掲示板担当( <u>board@occto.or.jp</u> )までご連絡ください。                                                                     | 通り対応をお願いいたします。                                                                                                    |
|                                      | 対応可能時間は平日9:00〜12:00および13:00〜17:00までとします。<br>但し、土曜、日曜、祝日、年末年始、システムメンテナンス等に伴うシステム停止日を除きます。                                               |                                                                                                    |
| Copyright OCCTO. All Rights Re       | served. [ヘルプ   発電設備等の情報掲                                                                                                    | 远、极 利用規範」(Copyright)                                                                                                    |
|                                      |                                                                                                    | a 100% 🔻                                                                                                    |

2. 本システムへのログイン・ログアウト

#### ②ログイン成功で掲示板ホーム画面に遷移します。

| <ul> <li>← → @ https://board.</li> <li>ファイル(F) 編集(E) 表示(V)</li> <li>広域太郎 ▲ ① ②</li> </ul> | occto.or.jp/C03/home の<br>お気に入り(A) ツール(T) ヘルプ(H) | ? ▼ 🔒 🔿 <i> (</i> 🧟 発電設備等        | の情報掲示板 ×                        | - □ -<br>în ★ :<br>¢       |
|-------------------------------------------------------------------------------------------|--------------------------------------------------|----------------------------------|---------------------------------|----------------------------|
| で この で の に な の で の に な の で の に な の で の で の で の で の で の で の で の で の で の                    | <b>対</b><br>of<br>発電設備等の情報                       |                                  | お知らせ                            | 会員専用                       |
| <ul> <li>金 発電設備等の情報掲示</li> <li>板ユーザーセンター</li> </ul>                                       | HOME/(ネル<br>当ページでは、事業者から<br>照いただけます。             | 掲載された発電設                         | 備等の情報と、当機                       | 関からのお知らせが参                 |
|                                                                                           | <b>発電設備等の情報リスト</b><br>▶ 発電所売ります                  | New 2018-12-11<br><u>もっと見る</u> ♪ | <b>お知らせリスト</b><br>現在お知らせはありません。 | <u>もっと見る</u> )             |
|                                                                                           |                                                  |                                  |                                 |                            |
| Copyright OCCTO. All Rights Re                                                            | served.                                          | [·                               | ヘルプ   ご意見・問題の報告   発電            | 設備等の情報掲示板 利用規約   Copyright |
|                                                                                           |                                                  |                                  |                                 | € 100%                     |

![](_page_18_Picture_3.jpeg)

2. 本システムへのログイン・ログアウト

### 2.3. ログアウト

①当掲示板システムの利用を終了する際には、<u>必ずログアウト</u>を行うようお願いします。

![](_page_19_Picture_3.jpeg)

![](_page_19_Picture_4.jpeg)

# 2. 本システムへのログイン・ログアウト

### ②ログアウトが完了すると、ログイン画面に戻ります。

|                                                                                                    |                                                     |                                                                                                    |                                                               | — U <mark>×</mark>    |
|----------------------------------------------------------------------------------------------------|-----------------------------------------------------|----------------------------------------------------------------------------------------------------|---------------------------------------------------------------|-----------------------|
| ← →  ♦ https://board.occto                                                                                                    | o.or.jp/C00/login                                   | ♀ - 🔒 🖸 🌔 発電設備等の情報掲示板                                                                                             | ×                                                             | <b>☆</b> ★ \$         |
| ファイル(F) 編集(E) 表示(V) お気に         での         電力広域的運営推進機関         Organization for Cross-regional Condensition Of Cross-regional Condensition Of Cross-regional Condensition Of Cross-Regional Condensition Of Cross-Regional Condensiti Condensite Condensite Condensition Of Cross-Regional Condensit | こ入り(A) ツール(T) ヘルプ(H)<br>関                           |                                                                                                    |                                                               | 掲示板ログイン 新規登録          |
| occto<br>掲示板ログイン<br>が<br>新規登録                                                                                                    | <b>掲示板ログイン</b><br>TOP > 掲示板ログイン<br>こちらは発電設備等の情報掲示板へ | ∿のログインページです。                                                                                                    |                                                               |                       |
|                                                                                                    | ロクインするためには、IDとバスワ<br>IDとパスワードは新規登録画面から<br>※パスワードカ   | フートか必要です。<br>ら必要情報を入力して申請してください。<br>がご不明な場合は、操作マニュアルの「パスワード再調                                                     | 設定」の章をご参照ください。                                                |                       |
|                                                                                                    |                                                     | ID<br>パスワード                                                                                                    |                                                               |                       |
|                                                                                                    |                                                     | ロジイン<br>新規登録<br>ID・パスワードをお忘れの方はこちら                                                                                | 3                                                             |                       |
|                                                                                                    |                                                     | SSLによりユーザー情報を暗号化して送信し                                                                                             | ます。                                                           |                       |
|                                                                                                    | ご不明な点について<br><sup>亥</sup><br>但し、土曜、日                | には、電力広域的運営推進機関 掲示板担当( <u>board@c</u><br>付応可能時間は平日9:00~12:00および13:00~17:0<br>J曜、祝日、年末年始、システムメンテナンス等に伴 <sup>:</sup> | <u>occto.or.jp</u> )までご連絡ください。<br>10までとします。<br>うシステム停止日を除きます。 |                       |
| Copyright OCCTO. All Rights Rese                                                                                                    | erved.                                              |                                                                                                    | [ヘルプ  発電設備等の情報掲                                               | 示板 利用規約   Copyright ] |
|                                                                                                    |                                                     |                                                                                                    |                                                               | € 100% ▼              |

![](_page_20_Picture_3.jpeg)

3.1. 発電設備等の情報登録

①掲示板ホーム画面から「発電設備等の情報」をクリックします。

|                                                                                                 |                                                      |                                    |                                         |                                               |                           | _ 🗆 🗙                   |
|-------------------------------------------------------------------------------------------------|------------------------------------------------------|------------------------------------|-----------------------------------------|-----------------------------------------------|---------------------------|-------------------------|
| ← → @ https://board.c                                                                           | occto.or.jp/C03/home                                 | Q                                  | 🔻 🔒 🖒 🔏 発電設備                            | 備等の情報掲示板 ×                                    |                           | <b>☆</b> ★              |
| ファイル(F) 編集(E) 表示(V) さ                                                                           | お気に入り(A) ツール(T)                                      | へルプ(H)                             |                                         |                                               |                           |                         |
| 🚊 広域 太郎 🛛 😭 🙆                                                                                   |                                                      |                                    |                                         |                                               |                           | 🌣 <                     |
| 電力広域的運営推進機限<br>Organization for Cross-regional Coordination of<br>Transmission Operators, JAPAN | 関<br>(                                               |                                    |                                         |                                               |                           |                         |
| ТОР                                                                                             |                                                      | 発電設備等の情報                           |                                         | お知らせ                                          | 会                         | 員専用                     |
| 会員専用   全員専用  全員専用  会員専用  なユーザーセンター                                                              | HOMEパネル<br>当ページで(<br>照いただけま<br>発電設備等の情報<br>▶ 発電所売ります | は、事業者から:<br>ます。<br><b>&amp;リスト</b> | 掲載された発電<br>2018-12-11<br><u>もっと見る</u> ) | 設備等の情報と、<br>お知らせリスト<br><sup>現在お知らせはありませ</sup> | 当機関からのお知<br><sub>ん。</sub> | ]らせが参<br><u>もっと見る</u> ) |
| Copyright OCCTO. All Rights Res                                                                 | erved.                                               |                                    |                                         | [ヘルプ   ご意見・問題の報告                              | 発電設備等の情報掲示板               | 利用規約   Copyright ] 🗸    |
|                                                                                                 |                                                      |                                    |                                         |                                               |                           | 🔍 100% 🔻 🔡              |
|                                                                                                 |                                                      |                                    |                                         |                                               |                           |                         |

![](_page_21_Picture_4.jpeg)

#### 発電設備等の情報掲載 З.

оссто

Transmission Operators, JAPAN

#### ②情報掲載用テンプレートをコピーし(テキストエディタ等への貼付を推奨)、「新規ニュース」 作成をクリックします。

※システム仕様の関係上、「ニュース」とは掲示板に掲載する発電設備等の情報を指すものとします。

| でした域的運営推進機<br>Organization for Gross-regional Coordination<br>Transmission Operators, JAPAN | <b>时</b><br>af                                                                                                    |                                                           |             |
|---------------------------------------------------------------------------------------------|----------------------------------------------------------------------------------------------------|-----------------------------------------------------------|-------------|
| ТОР                                                                                         | 発電設備等の情報                                                                                                    | お知らせ                                                      | 会員専用        |
| 発電設備等の情報                                                                                    | 発電設備等の情報                                                                                                    |                                                           |             |
| MY >                                                                                        | HOME > 発電設備等の情報                                                                                                    |                                                           |             |
| 新規ニュース作成 >                                                                                  | <ul> <li>こちらのページには登録されている発<br/>必要に応じて、掲載者情報に基づき連</li> <li>【情報掲載用テンプレート】※①~③をコピーしてご利用ください</li> <li>①希望の区分:</li> <li>②事業者名:</li> <li>②思会は生:</li> </ul> | 電設備等情報の一覧が表示されます<br>絡を行ってください。<br>い。<br>この部分をコピー          | の上、テキストエディ  |
|                                                                                             | <ul> <li>③向音ゼ元:</li> <li>④電源所在エリア:</li> <li>⑤任意記載事項:</li> </ul>                                                                                      |                                                           | 1規―ユース作成画面。 |
|                                                                                             | ★①は"売"又は"買"で指定ください。(必須)<br>②は正式名称で指定ください。(必須)<br>③はメールアドレス(推奨)又は電話番号と、売買の担当者名<br>④は北海道、東京、九州等、全国の10電力エリアから指定くだ<br>⑤は伝達したい事項を簡潔に記載ください。(任意)           | を指定ください(必須)<br>さい。(任意)                                    |             |
|                                                                                             | ご不明な点については、電力広域的運営                                                                                                    | 推進機関 揭示板担当( <u>board@occto.or.jp</u> )まで                  | ご連絡ください。    |
|                                                                                             | 対応可能時間は平日9<br>但し、土曜、日曜、祝日、年末年如                                                                                                    | :00~12:00および13:00~17:00までとします。<br>6、システムメンテナンス等に伴うシステム停止日 | を除きます。      |
|                                                                                             |                                                                                                    |                                                           |             |

③新規ニュース作成画面で掲示板に掲載する情報を入力します。

![](_page_23_Figure_2.jpeg)

![](_page_23_Picture_3.jpeg)

### ④情報入力後、新規ニュース作成ボタンを押下します。

| -                                                                                                    |                                                                                                    |                                                                               | _ 🗆 🗡                               |
|----------------------------------------------------------------------------------------------------|----------------------------------------------------------------------------------------------------|-------------------------------------------------------------------------------|-------------------------------------|
| ← (⇒) 🙆 https://board.occto.or.jp/C21/add_news                                                          | 🔎 👻 🔒 🖒 🌈 発電設備等の                                                                                                    | 青報揭示板 ×                                                                       | <b>☆</b> ★                          |
| ファイル(F) 編集(E) 表示(V) お気に入り(A) ツール(T) へ                                                                   | /プ(H)                                                                                                    |                                                                               |                                     |
| ▲ 広域次郎 斧 ① ④ ● 電力広域的運営推進機関 Organization for Cross-regional Condination of Transmission Operators, JAPAN |                                                                                                    |                                                                               | * ^                                 |
| ТОР                                                                                                    | 発電設備等の情報                                                                                                    | お知らせ 会員専用                                                                     |                                     |
| 発電設備等の情報 新規二ユース作成                                                                                       |                                                                                                    |                                                                               |                                     |
| MYニュース         TOP > 新規ニュース作成                                                                           |                                                                                                    |                                                                               |                                     |
| 新規二ユース作成 > 開始日*<br>終了日<br>タイトル*<br>本文*                                                                  | 2019-01-24 (論)         2019-01-31 (論)         電源売ります(広域機関)         電源売ります(広域機関)         国 ソース 《 昭 御 余 》 [注]         B I U ==         注 (二 注 (二 注 三 三 三 三 )         書式 ・ MS P・14 ・ A:* A:* (学)         ①希望の区分:売         ③事業者名:電力広域的運営推進機関         ③問合せ先;*******@occto.or.jp         ④指定なし         ⑤特I-cxし | ■ =<br>任意項目は番号から省略でも                                                          | 미                                   |
| サムネイルアップロー<br>ド<br>ファイルアップロード                                                                           | body span span span<br>参照<br>ファイル運択                                                                                                    | Characters: 54/50000                                                          |                                     |
| יד-ם כפיזארייזיג                                                                                        | アップロード可能な拡張子は以下になります。( pdf   doc   c<br>  mp3   mpg   mpg   mp4   wav   wmv   flv   mov   zip<br>新規ニュース作成                                                                                                    | locx   rtf   txt   csv   xls   xlsx   ppt   pptx   jpg   jpeg   png   bm<br>) | ıp   gif   avi<br>♥<br>€ 100% ▼ _:: |

![](_page_24_Picture_3.jpeg)

### ⑤登録完了後、MYニュース画面に登録した情報が表示されます。

|                          |                                 |                                              |                                    | _ 🗆 🗙                       |
|--------------------------|---------------------------------|----------------------------------------------|------------------------------------|-----------------------------|
| ← 🔶 ᢙ https://boar       | rd. <b>occto</b>                | .or.jp/C21/my_news                           | 谷電設備等の情報掲示板 ×                      | <u> </u>                    |
| ファイル(F) 編集(E) 表示(V)      | ) お気に                           | こ入り(A) ツール(T) ヘルプ(H)                         |                                    |                             |
| 📃 広域次郎 🕋 🤅               |                                 |                                              |                                    | ÷ ^                         |
| 🔵 電力広域的運営                | 推進機                             | 観                                            |                                    |                             |
| OCCTO                    | II Coordination of<br>Is, JAPAN |                                              |                                    |                             |
| ТОР                      |                                 | 発電設備等の情報                                     | お知らせ                               | 会員専用                        |
| 発電設備等の情報                 |                                 | MYニュース                                       |                                    | 新規ニュース作成                    |
| MY==-X                   | >                               | HOME > MYニュースリスト                             |                                    |                             |
| 新規ニュース作成                 | >                               | ニュースを作成しました。                                 |                                    |                             |
|                          |                                 | 1件~1件(計1件)                                   |                                    | 表示件数 20 🗸                   |
|                          |                                 | 電源売ります(広域機関) 2019-01-24 🖸 🖉 ወ                |                                    |                             |
|                          |                                 | ①希望の区分:売 ②事業者名:電力広域的運営推進機関 ③問                | 合せ先:******@occto.or.jp ④指定なし ⑤特になし | [もっと見る]                     |
|                          |                                 |                                              |                                    |                             |
|                          |                                 |                                              |                                    |                             |
|                          |                                 |                                              |                                    |                             |
|                          | _                               |                                              |                                    |                             |
|                          | 登                               | 録直後の段階では、当掲示板シス                              | テム上、他の事業者向けには                      | 表示されません。                    |
|                          | 本                               | 機関で内容を確認、承認後に表示。                             | となります。                             |                             |
|                          | 承                               | 認完了後、掲載情報登録者に当シ                              | ステムからメールで通知が行                      | われます。                       |
|                          | *                               | 承認メールについては次ページ参照                             |                                    |                             |
|                          | 포                               | <u>お、本機関で省認した場合、本又</u><br>鹿中語をお願いします(* 00を参照 | 欄に                                 | <u>DC.</u>                  |
|                          | 冉                               | 度中請をの限いしま9(b.28を参照                           |                                    |                             |
| Copyright OCCTO. All Rig | ghts Res                        | erved.                                       | [ヘルプ   ご意見・問題の報告   発電設(            | 葡等の情報揭示板 利用規約   Copyright ] |
|                          |                                 |                                              |                                    | a 100% 🔻 📑                  |

![](_page_25_Picture_3.jpeg)

![](_page_25_Picture_4.jpeg)

⑥本機関で掲載情報の確認~承認完了後の承認完了メールの受信を確認します。

| 💌 🖬 🥱 🕐 🕂 🖳 🗧 (発電設備等の情報掲示板)発電設備等情報掲示板                                                                                                    | への掲載が承認されました - メッセージ・・・ 🥐 🖻 🔔 💙                                                         |
|----------------------------------------------------------------------------------------------------|-----------------------------------------------------------------------------------------|
| ファイル メッセージ                                                                                                    |                                                                                         |
| 2019/01/24 (木) 15:59         OCCTO <mail@alumnet.jp>         【発電設備等の情報掲示板】発電設備等情報掲示板への掲載が承認されました         宛先 *****@****.cojp</mail@alumnet.jp> |                                                                                         |
| ******                                                                                                    |                                                                                         |
| こちらは電力広域的運営推進機関 発電設備等の情報掲示板システムです。<br>ご登録いただいた発電設備等情報が承認されましたので、お知らせ致します。                                                                     | 本機関で否認した場合には、以下タイトルでメール送信されますので、システムにログインして否認理由を確認                                      |
| <br>ニュースタイトル:電源売ります(広域機関)                                                                                                    | 後、再度申請してください。                                                                           |
| 下記のURLにアクセスし、掲示板の掲載内容をご確認ください。<br><u>https://board.occto.or.jp/C21/view_news/QUdoULIBPTO</u> =                                                | 【発電設備等の情報掲示板】発電設備等情報への掲載が<br>承認されませんでした                                                 |
| ニュースは設定された期間、会員サイトに公開されます。<br>電力広域的運営推進機関 発電設備等の情報掲示板システム管理者                                                                                  | ※一旦承認された後、何らかの理由により本機関で不適切な掲載と判断された場合には、改めて否認の上で通知<br>メール(p.28を参照)が届く場合もございますためご了承ください。 |
| ************************************                                                                                                    |                                                                                         |
| ※ご利用のメールソフトまたはブラウザによっては、クリックしても画面が正常に表示され<br>その場合は、記載された URL をコピーして、お使いのブラウザに貼り付けてください。                                                       | れない場合があります。                                                                             |
| ⑦ occto さんに関する詳細を表示します。                                                                                                    |                                                                                         |

![](_page_26_Picture_3.jpeg)

### ⑦承認が完了すると、掲示板ホーム画面に表示されるようになります。

![](_page_27_Picture_2.jpeg)

![](_page_27_Picture_3.jpeg)

<参考>否認メールの例 本機関で否認した場合には、否認理由を記載したメールが送付されます。

![](_page_28_Picture_2.jpeg)

![](_page_28_Picture_3.jpeg)

3.2. 発電設備等の登録情報の変更

登録情報の変更はできませんので、変更が必要な場合、

- 3.3.発電設備等の登録情報の削除
- 3.1. 発電設備等の情報登録

の組み合わせにてご対応ください。

![](_page_29_Picture_6.jpeg)

### 3.3. 発電設備等の登録情報の削除

### ①掲示板ホーム画面から「発電設備等の情報」をクリックします。

| -                                                                                              |                                                                 |                                    |                       |                                                        |                       | _ 🗆 🗙                 |
|------------------------------------------------------------------------------------------------|-----------------------------------------------------------------|------------------------------------|-----------------------|--------------------------------------------------------|-----------------------|-----------------------|
| ← → 🤗 https://board.o                                                                          | ccto.or.jp/C03/home                                             | Q                                  | 👻 🔒 🖒 <i>(</i> 🤶 発電設備 | 等の情報掲示板 ×                                              |                       | <b>↑</b> ★₽           |
| ファイル(F) 編集(E) 表示(V) お                                                                          | ら気に入り(A) ツール(T)                                                 | へルプ(H)                             | 1                     |                                                        |                       |                       |
| 🚊 広域太郎 🛛 😭 🙆                                                                                   |                                                                 |                                    |                       |                                                        |                       | ÷ ^                   |
| 電力広域的運営推進機関<br>Organization for Cross-regional Coordination of<br>Transmission Operators, APAN | E)                                                              |                                    |                       |                                                        |                       |                       |
| ТОР                                                                                            |                                                                 | 発電設備等の情報                           |                       | お知らせ                                                   | 会員専)                  | 用                     |
| 会員専用  ② 発電設備等の情報掲示 板ユーザーセンター                                                                   | HOMEパネル<br>当ページでは<br>照いただけま<br>発電設備等の情報<br>▶ <sup>発電所売ります</sup> | は、事業者から:<br>ます。<br><b>&amp;リスト</b> | 掲載された発電詞              | 设備等の情報と、当<br><b>お知らせリスト</b><br><sup>現在お知らせはありません</sup> | 4機関からのお知ら<br><i>。</i> | せが参<br><u>もっと見る</u> り |
| Copyright OCCTO. All Rights Rese                                                               | erved.                                                          |                                    |                       | [ ヘルプ   ご意見・問題の報告                                      | 発電設備等の情報掲示板 利用        | 月規約   Copyright ] 🗸   |
|                                                                                                |                                                                 |                                    |                       |                                                        |                       | a 100% 🔻 📑            |
|                                                                                                |                                                                 |                                    |                       |                                                        |                       |                       |

![](_page_30_Picture_4.jpeg)

### ②MYニュースをクリックします。

![](_page_31_Picture_2.jpeg)

![](_page_31_Picture_3.jpeg)

### ②ゴミ箱のアイコンをクリックします。

|                                |                                                                       |                             |                |                   | _ 🗆                | ×          |
|--------------------------------|-----------------------------------------------------------------------|-----------------------------|----------------|-------------------|--------------------|------------|
| ← → 🤗 https://board.occ        | cto.or.jp/C21/my_news                                                 | 🔎 👻 🔒 🖒 <i> </i> 🧟 発電設備等の情報 | 揭示板 ×          |                   | 👘 7                | <b>k 🔅</b> |
| ファイル(F) 編集(E) 表示(V) お気         | 気に入り(A) ツール(T) ヘルプ(H)                                                 |                             |                |                   | _                  |            |
| 🚊 広域 太郎 🛛 😭 🕒                  |                                                                       |                             |                |                   | *                  | $\sim$     |
| 🕜 電力広域的運営推進橋                   | 幾関                                                                    |                             |                |                   |                    |            |
| OCCTO                          | on or                                                                 |                             |                |                   |                    |            |
| ТОР                            | 発電設備等の                                                                | 情報 また<br>また<br>また<br>また     | 知らせ            | 숦                 | 員専用                |            |
| 発電設備等の情報                       | MYニュース                                                                |                             |                | 1                 | 新規ニュース作成           |            |
| ארבב־א                         | HOME > MY==-スリスト                                                      | <u></u> 2                   | ウック            |                   |                    |            |
| 新規二ユース作成                       | 1件~1件(計1件)                                                            |                             |                |                   | 表示件数 20 🖌          |            |
|                                | <ul> <li>発电設備購入希望(○○电力) 2018-1</li> <li>①売希望/買希望の区分:買②事業者名</li> </ul> | 2-12 ▼                      | @occto.or.jp @ | ④電源所在エリア:関西 [ もっと | 見る ]               |            |
| Copyright OCCTO. All Rights Re | eserved.                                                              | [ へルプ                       | ご意見・問題の        | の報告   発電設備等の情報掲示板 | 利用規約   Copyright ] | ~          |
|                                |                                                                       |                             |                |                   | * 100%             | • .:!      |

![](_page_32_Picture_3.jpeg)

電力広域的運営推進機関 Organization for Cross-regional Coordination of Transmission Operators, JAPAN

### ③削除確認のダイアログが表示されますので、OKを押下します。

![](_page_33_Picture_2.jpeg)

| <b>推進機関</b><br>Coverdination of<br>Addation                   | 発電設備等の情報                             |                                       |                                      |
|---------------------------------------------------------------|--------------------------------------|---------------------------------------|--------------------------------------|
|                                                               | 発電設備等の情報                             |                                       |                                      |
|                                                               |                                      | お知らせ                                  | 会員専用                                 |
| MYニュース                                                        |                                      |                                       | 新規ニュース作成                             |
| HOME > MYニュースリス                                               | ۲.<br>۲.                             |                                       |                                      |
| > 0 <del>1</del> ~ 0 <del>1</del> ( <u>i</u> 0 <del>1</del> ) |                                      |                                       | 表示件数 20 1                            |
|                                                               |                                      |                                       |                                      |
|                                                               |                                      |                                       |                                      |
|                                                               |                                      |                                       |                                      |
|                                                               |                                      |                                       |                                      |
|                                                               |                                      |                                       |                                      |
|                                                               |                                      |                                       |                                      |
|                                                               |                                      |                                       |                                      |
|                                                               |                                      |                                       |                                      |
|                                                               |                                      |                                       |                                      |
|                                                               |                                      |                                       |                                      |
|                                                               | HOME > MYニュースリス<br>0 件~ 0 件 (計 0 件 ) | HOME > MYニュースリスト<br>0 件~ 0 件 (計 0 件 ) | НОМЕ> МУ=⊐ДIJҲト<br>О Ф~О Ф ( 計 О Ф ) |

![](_page_33_Picture_4.jpeg)

![](_page_33_Picture_5.jpeg)

# 4. 発電設備等の情報参照

電力広域

оссто

Organization for Cross-regional Coordination of Transmission Operators, JAPAN

4.1. 発電設備等の情報参照

①掲示板ホーム画面から「発電設備等の情報」をクリックします。

| + Https://board.occto                                                                                                    | p.or.jp/C03/home                            | ♀ ♀ ♀ ♥ 🥝 発電設備                                     | 第等の情報掲示板 ×            | - □<br>îì★                               |
|----------------------------------------------------------------------------------------------------|---------------------------------------------|----------------------------------------------------|-----------------------|------------------------------------------|
| アイル(F) 編集(E) 表示(V) お気(<br>広域太郎 合 ① ②<br>でのすない変化の運営推進機)<br>Organization for Cross-regional Coordination<br>Transmission Operators, JAPAN | こ入り(A) ツール(T) ヘルプ(H)<br>関                   |                                                    |                       | \$                                       |
| тор                                                                                                    | 発電設備等の情報                                    |                                                    | お知らせ                  | 会員専用                                     |
| 会員専用<br>全発電設備等の情報提示<br>板ユーザーセンター                                                                                                    | 当ページでは、事業者から<br>照いただけます。                    | 掲載された発電詞                                           | 設備等の情報と、当機関加          | いらのお知らせが参                                |
|                                                                                                    | 発電設備等の情報リスト                                 |                                                    | お知らせリスト               |                                          |
|                                                                                                    | ▶ 買い希望(▲▲エネルギー株式会社)<br>▶ 発電設備売ります(××発電株式会社) | New 2018-12-17<br>New 2018-12-17<br><u>もっと見る</u> ) | ▶ 発電設備などの情報掲示板管理者     | からのお知らせ(20… 2018-12-13<br><u>もっと見る</u> ) |
|                                                                                                    |                                             |                                                    |                       |                                          |
|                                                                                                    |                                             |                                                    |                       |                                          |
|                                                                                                    |                                             |                                                    |                       |                                          |
| Convicto OCCTO All Dicht- De-                                                                                                    | an od                                       |                                                    | 「A」」プレプ会日、問題へ切牛」で本語が  |                                          |
| copyright OCCTO. All Rights Res                                                                                                    | erveu.                                      |                                                    | 【ハルノ】 ○息見・问題の報告】 発電設1 | 時等の21月中設置示数 利用規則(Copyright)<br>発 100%    |

# 4. 発電設備等の情報参照

### ②発電設備等の情報画面では、エリアのタブ切替や条件検索により、表示内容を絞り込みが可能です。

|                                                                                                    | _ <b>—</b> ×                                                       |
|----------------------------------------------------------------------------------------------------|--------------------------------------------------------------------|
| C → ② https://board.occto.or.jp/C21/news_list P ▼ 量 ⑦ ② 発電設備等の情報掲示板 ×                                                                                                    | <u> </u>                                                           |
| ファイル(F) 編集(E) 表示(V) お気に入り(A) ソール(T) ヘルプ(H)                                                                                                    |                                                                    |
|                                                                                                    | · · · · · · · · · · · · · · · · · · ·                              |
|                                                                                                    |                                                                    |
| ②事業者名:                                                                                                    |                                                                    |
| ③問合せ先:                                                                                                    |                                                                    |
| <ul><li>④電源所在エリア:</li></ul>                                                                                                    |                                                                    |
| ⑤任意記載事項:                                                                                                    |                                                                    |
| ★①は"売"又は"質"で指定ください。(必須)<br>②は正式名称で指定ください。(必須)<br>③はメールアドレス(推奨)又は電話番号と、売買の担当者名を指定ください(必須)<br>④は北海道、東京、九州等、全国の10電力エリアから指定ください。(任意)<br>⑤は伝達したい事項を簡潔に記載ください。(任意)<br>⑦は伝達したい事項を簡潔に記載ください。(任意)<br>ご不明な点については、電力広域的運営推進機関 掲示板担当( <u>board@occto.or.jp</u> )までご連絡くだ<br>対応可能時間は平日9:00~12:00および13:00~17:00までとします。<br>但し、土曜、日曜、祝日、年末年始、システムメンテナンス等に伴うシステム停止日を除きます。 | <検索条件><br>タイトル:入力文字の中間一致で検索<br>開始日/終了日:掲載期間での絞り込み<br>※何れか一方でも可     |
| < ご注意 >                                                                                                    |                                                                    |
| ー度掲示板に登録された情報は掲載者で変更ができないため、掲載内容変更を希望する場合も上記掲示板担当までは<br>※当機関で登録情報変更申請を受付/変更するまで、通常3営業日程度いただきますのでご了承くださ<br>タイトル 開始日                                                                                                    | <エリアタブ><br>AIIは全エリアおよびエリア指定なしを表示、<br>北海道〜沖縄までの10のタブ切琴により           |
| 1 件~1 件 (計1件)<br>All 東京エリア 中部エリア                                                                                                    | 該当エリアでの売買希望情報を表示<br>※タブが表示されないエリアは過去分含め掲載なし                        |
| 買い希望(▲▲エネルギー株式会社)                                                                                                    |                                                                    |
| 買い希望(▲▲エネルギー株式会社) [もっと見る ]<br>2018-12-17 中部エリア<br>Copyright OCCTO. All Rights Reserved. [ヘルプ   ご意見・問題の報告   発電設備等の情                                                                                                    | <掲載情報><br>掲載情報の序文を表示<br>タイトル又は[もっと見る]をクリックで詳細表示<br>(詳細表示イメージは次ページ) |
|                                                                                                    |                                                                    |

![](_page_35_Picture_3.jpeg)

# 4. 発電設備等の情報参照

### <参考>掲載情報の詳細表示画面

| 電力広域的運営指<br>Organization for Cross-regional C<br>Transmission Operators.J | <b>隹進機関</b><br>Coordination of<br>JAPAN                                                                                        |                                                                                                    |
|---------------------------------------------------------------------------|----------------------------------------------------------------------------------------------------|----------------------------------------------------------------------------------------------------|
| ТОР                                                                       | 発電設備等の情報                                                                                                    | 青報 お知らせ 会員専用                                                                                                    |
| 発電設備等の情報                                                                  | 発電設備等の情報                                                                                                    |                                                                                                    |
| MYニュー <i>人</i><br>新規ニュース作成                                                | ■ TOURC > 9 HeadS Web/JIRK > RUTHE (▲▲エネルギー株式会社) □ 売希望/買希望の区分:買 ② 事業者名:▲▲エネルギー株式会社 ③問合せ先: yyy@sankaku.energy.co.jp ④電源所在エリア:中部 | 掲載情報の条件が希望にマッチする場合、③の問合せ先に個別でご通してください。         Att         なお、問合せ先へのご連絡を行う場合のメールタイトルには、         【ご連絡】発電設備等の情報掲示板について(YYYY/MM/DD:貴を設定してください。            201 |
|                                                                           |                                                                                                    |                                                                                                    |

Organization for Cross-regional Coordination of Transmission Operators, JAPAN

оссто

### 5. その他

### 5.1.パスワード再設定

当システムにログインするためのパスワードを 失念した場合は、以下の本機関担当窓口まで メールでご連絡ください。

なお、メール本文に事業者名、会員 | Dを必ず記載 してください。

※対応は原則翌営業日以降になります。 連続ログイン失敗でID凍結された場合は 対応いたしかねます。

<送付先>

発電設備等の情報掲示板担当

board@occto.or.jp

<表題> 【発電掲示板】パスワード再設定依頼

<本文> 事業者名、会員 | Dを必ず記載

#### <u>再設定完了後、右のメールが届きますので、メール</u> 記載のパスワードでログイン後、必ず適切なパス ワードに変更をお願いいたします。

#### パスワード再設定完了通知メールイメージ

| ファイル                                | xytz-3                                                                                                    |   |
|-------------------------------------|----------------------------------------------------------------------------------------------------|---|
| 宛先                                  | 2018/12/20 (木) 15:30<br>OCCTO <mail@alumnet.jp><br/>【発電設備等の情報掲示板】アカウンド情報のご案内</mail@alumnet.jp>                      |   |
| **                                  | cialak 種                                                                                                    |   |
| こち<br>アカ                            | らは電力広域的運営推進機関 発電設備等の情報掲示板システムです。<br>フント情報についてお知らせ致します。                                                              |   |
| 現在<br>下記                            | このアカウントは利用可能です。<br>JRLからログインし、登録情報の確認及び設定の変更を行ってください。                                                               |   |
| <u>http</u><br>会員<br>仮バ<br>※ロ<br>※会 | <u>://board.occto.or.jp/</u><br>ID:**********<br>スワード:**********<br>ブイン後、バスワードを変更してください。<br>員 IDとバスワードは大切に保管してください。 |   |
| 電力                                  | ム域的運営推進機関 発電設備等の情報掲示板システム管理者                                                                                        |   |
| ****                                | ***************************************                                                                             |   |
| ×:                                  | Dメールはシステムより自動送信されています。差出人には返信しないでください。                                                                              |   |
| ※ご<br>その                            | 刂用のメールソフトまたはブラウザによっては、クリックしても画面が正常に表示されない場合があります<br>易合は、記載された URLをコピーして、お使いのブラウザに貼り付けてください。                         | ٠ |
| <b>A</b> 000                        | 20 さし / 一間 ホス 祥和を 第一 - 1 - オ                                                                                        |   |

![](_page_37_Picture_14.jpeg)

# 5. その他

### 5. 2. IDの変更、削除

当システムにログインするID情報の「変更」はできません。ID情報の変更が必要な場合、<u>削除と「2.1.新規登</u> 録」の組み合わせでご対応ください。また、事業において本掲示板の利用が不要となった場合や、担当者の異動等 でIDが不要となった場合は、【必ず】以下の削除手続きを実施ください。

![](_page_38_Figure_3.jpeg)

電力広域的運営推進機関 Organization for Cross-regional Coordination of Transmission Operators, JAPAN

оссто

## くご注意事項>

оссто

### ★ご使用いただけない機能について★

以下赤枠で示す機能につきましては、ご利用を想定しておりませんので、申し訳ございませんが クリック、選択および情報入力等は行わないようお願いいたします。

![](_page_39_Figure_3.jpeg)